# bizhub C3850FS/C3850/C3350 SKRÓCONY PRZEWODNIK 1/3

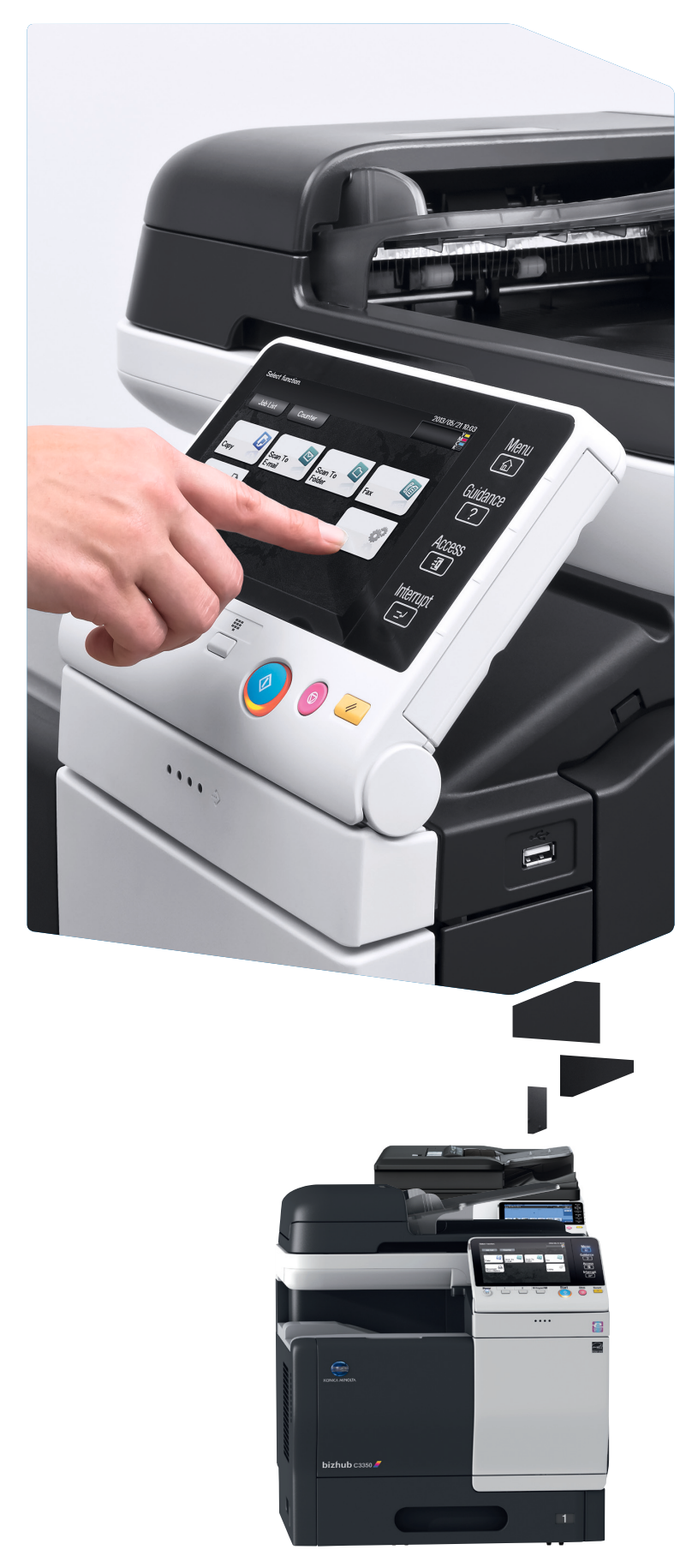

### Sposób korzystania z systemu – Panel Przerywanie kopiowania Otworzyć ekran Pomocy Logowanie/wylogowywanie Przełączanie do menu głównego Klawiatura (opcja) 2013/11/12 18:32 Wvbierz funkcie Wskaźnik Menu ostrzegawczy ABC DEF 1 2 3 GHI JKL MNO 4 5 6 PQRS TUV WXYZ 7 8 9 Pomoc ? Wprowadzanie PQRS wartości lub liczb OPIA Dostęp ¥ 0 # Drukuj / usun dokument Usuwanie wprowa-**C** dzonych wartości Przerw Ekran dotykowy <del>[</del>=⁄) Włączanie/wyłączanie trybu Oszczędzania U • energii Resetowanie ustawień Przełączanie do funkcji Skanowania/Faksowania\* Zatrzymywanie procesu Przełączanie do funkcji Wyświetlanie klawiatury Kopiowania\* Uruchamianie procesu \*Jest to przycisk Rejestrowania. W Ustawieniach administratora można przypisać go do dowolnej funkcji.

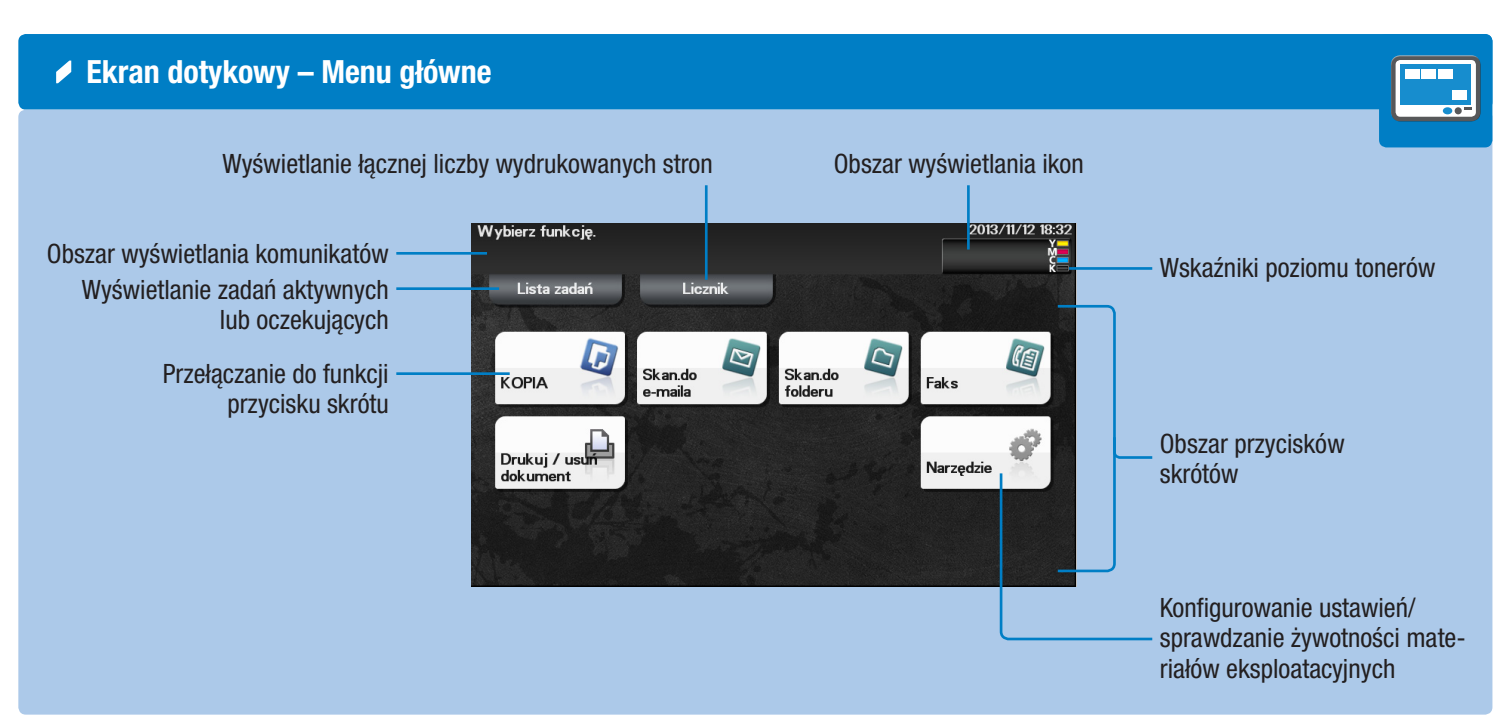

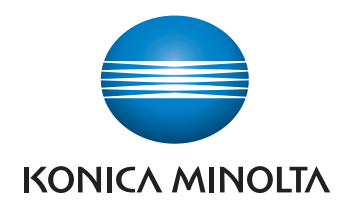

### Obsługa ekranu dotykowego\*

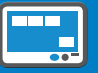

1. Dotknąć, by wybrać lub określić menu.

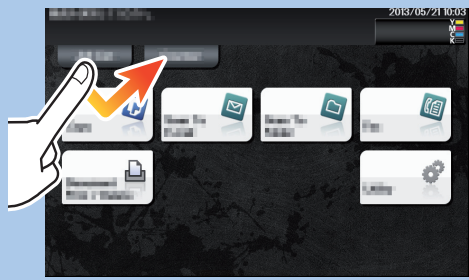

2. Szybko przesunąć palcem, by przewinąć kolejne menu.

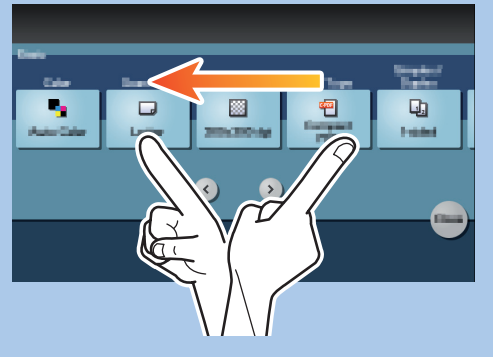

3. Dotknąć cyfry lub obszar wprowadzania na ekranie, by wyświetlić klawiaturę.

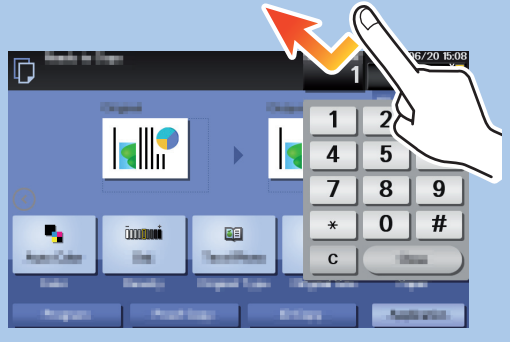

4. Dotknąć docelowy obszar wprowadzania lub ikonę, by przełączyć na ekran wprowadzania lub wyboru.

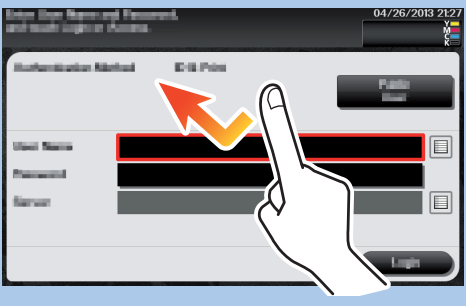

\*Dostępne funkcje dotykowe różnią się zależnie od wyświetlanego ekranu.

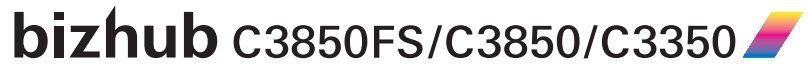

# bizhub C3850FS/C3850/C3350 SKRÓCONY PRZEWODNIK 2/3

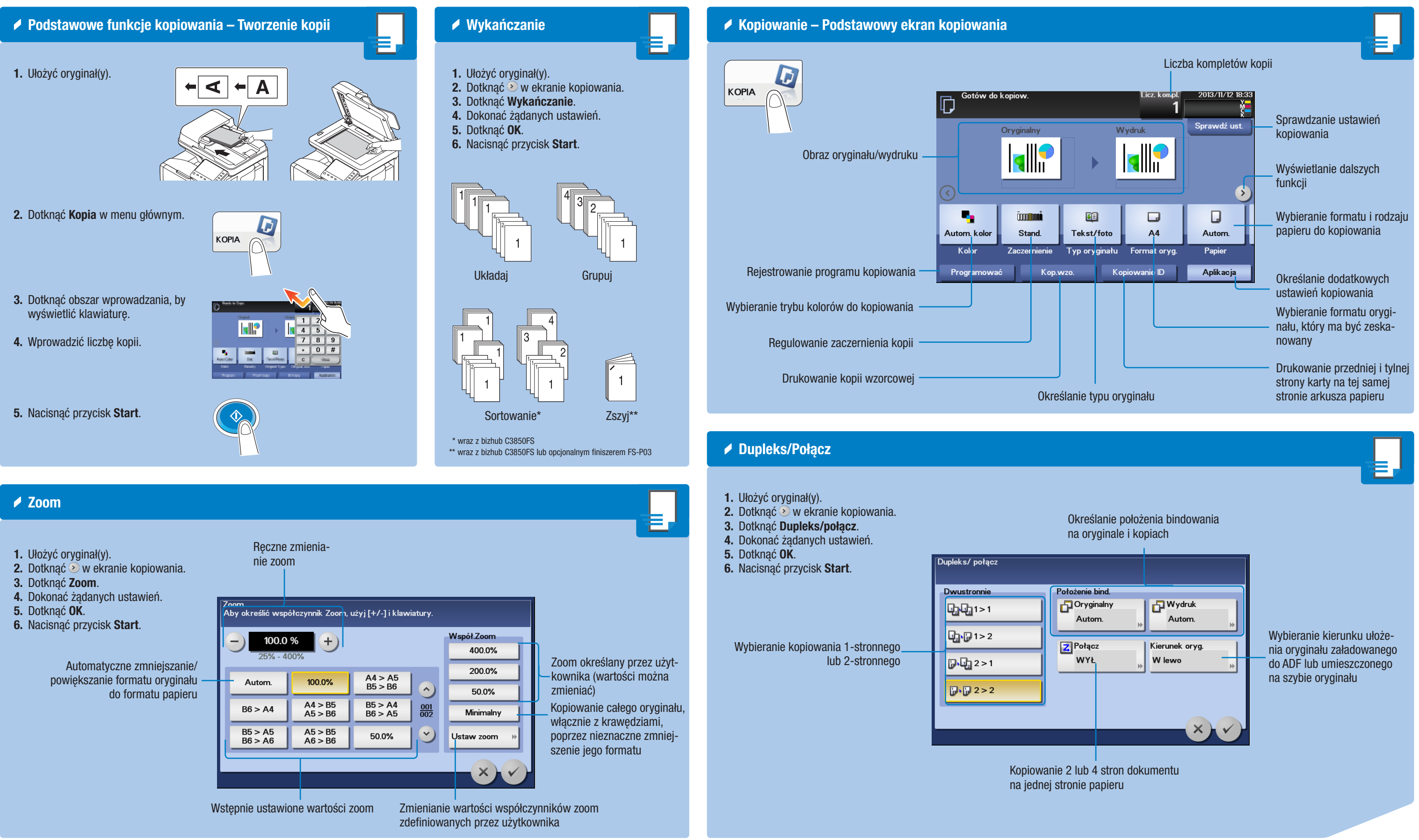

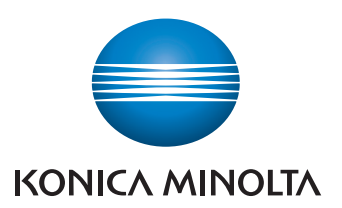

### bizhub c3850FS/C3850/C3350

# bizhub C3850FS/C3850/C3350 SKRÓCONY PRZEWODNIK 3/3

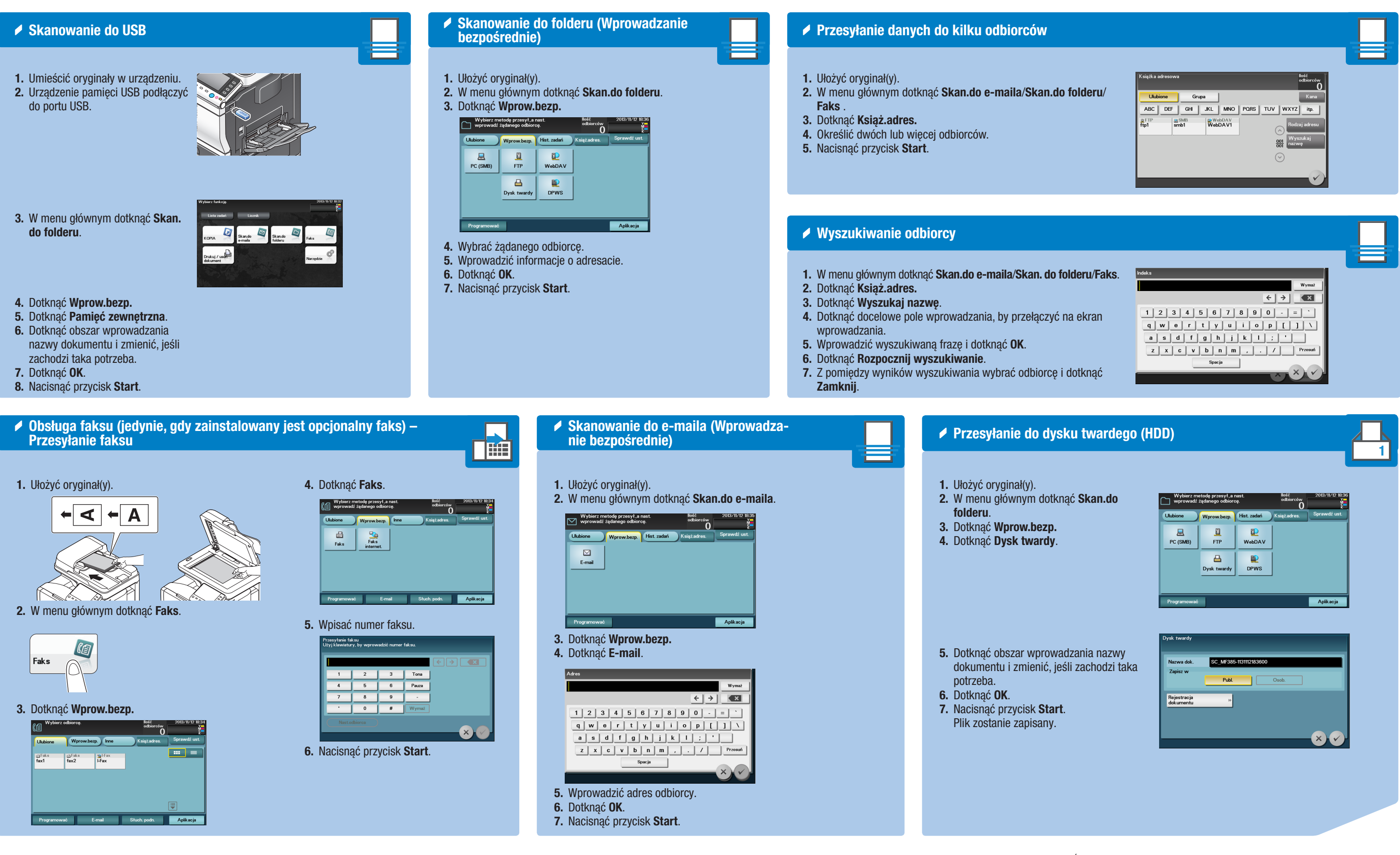

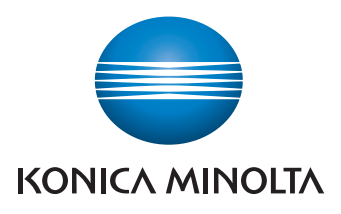

| lderu/ | Ksigaka adresowa<br>Ksigaka adresowa<br>Kana<br>ABC DEF GH JKL MNO PORS TUV WXYZ itp.<br>ABC DEF GH JKL MNO PORS TUV WXYZ itp.<br>ABC DEF GH JKL MNO PORS TUV WXYZ itp.<br>Control of the second second sec |  |
|--------|----------------------------------------------------------------------------------------------------|--|
|        |                                                                                                    |  |

|                           | Ulubione                                             | prow.bezp.           | Hist. zadań   | 0<br>Książ.adres. | Š<br>Sprawdź ust. |
|---------------------------|------------------------------------------------------|----------------------|---------------|-------------------|-------------------|
|                           | PC (SMB)                                             | ETP                  | P<br>WebDAV   |                   |                   |
|                           |                                                      | 8                    | E2            | ]                 |                   |
|                           |                                                      | rsk twardy           | DPWS          | ]                 |                   |
|                           |                                                      |                      |               |                   |                   |
|                           | Programować                                          |                      |               |                   | Aplikacja         |
| iia nazwy<br>ichodzi taka | Programować<br>Dysk twardy<br>Nazwa dok.<br>Zapisz w | SC_MF385-11<br>Publ. | 1131112183600 | Osob.             | Aplikacja         |

bizhub c3850FS/c3850/c3350